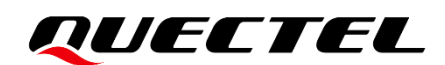

# **RGx00U&RM500U Series DFOTA Application Note**

#### **5G Module Series**

Version: 1.1

Date: 2023-04-12

Status: Released

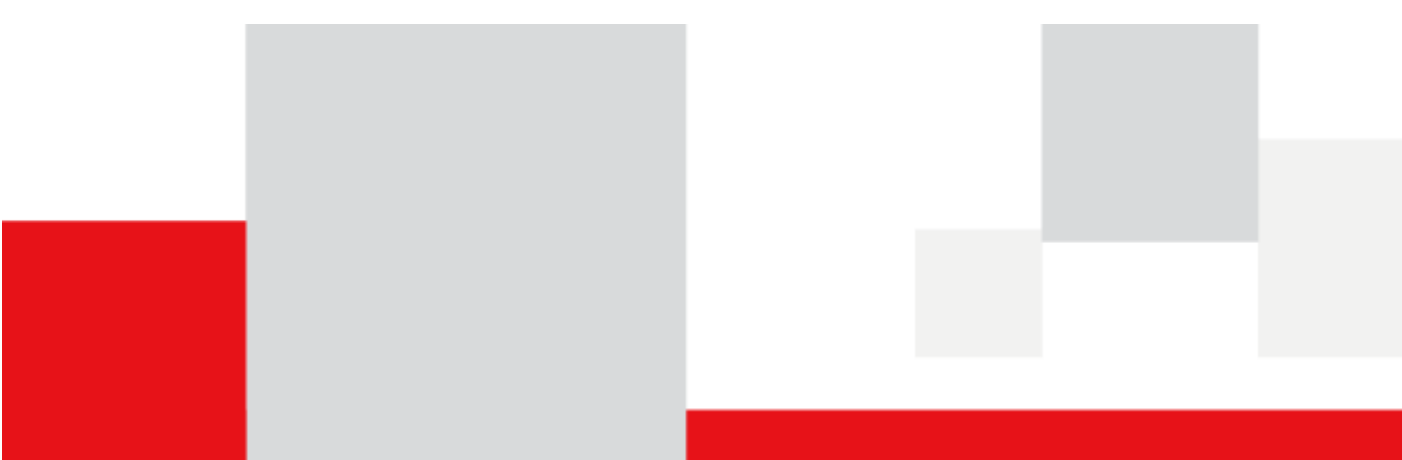

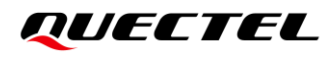

At Quectel, our aim is to provide timely and comprehensive services to our customers. If you require any assistance, please contact our headquarters:

**Quectel Wireless Solutions Co., Ltd.** 

Building 5, Shanghai Business Park Phase III (Area B), No.1016 Tianlin Road, Minhang District, Shanghai 200233, China Tel: +86 21 5108 6236 Email: info@guectel.com

**Or our local offices. For more information, please visit:** http://www.guectel.com/support/sales.htm.

For technical support, or to report documentation errors, please visit: http://www.quectel.com/support/technical.htm.

Or email us at: support@quectel.com.

### **Legal Notices**

We offer information as a service to you. The provided information is based on your requirements and we make every effort to ensure its quality. You agree that you are responsible for using independent analysis and evaluation in designing intended products, and we provide reference designs for illustrative purposes only. Before using any hardware, software or service guided by this document, please read this notice carefully. Even though we employ commercially reasonable efforts to provide the best possible experience, you hereby acknowledge and agree that this document and related services hereunder are provided to you on an "as available" basis. We may revise or restate this document from time to time at our sole discretion without any prior notice to you.

### **Use and Disclosure Restrictions**

#### **License Agreements**

Documents and information provided by us shall be kept confidential, unless specific permission is granted. They shall not be accessed or used for any purpose except as expressly provided herein.

#### Copyright

Our and third-party products hereunder may contain copyrighted material. Such copyrighted material shall not be copied, reproduced, distributed, merged, published, translated, or modified without prior written consent. We and the third party have exclusive rights over copyrighted material. No license shall be granted or conveyed under any patents, copyrights, trademarks, or service mark rights. To avoid ambiguities, purchasing in any form cannot be deemed as granting a license other than the normal non-exclusive, royalty-free license to use the material. We reserve the right to take legal action for noncompliance with abovementioned requirements, unauthorized use, or other illegal or malicious use of the material.

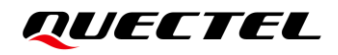

#### Trademarks

Except as otherwise set forth herein, nothing in this document shall be construed as conferring any rights to use any trademark, trade name or name, abbreviation, or counterfeit product thereof owned by Quectel or any third party in advertising, publicity, or other aspects.

#### **Third-Party Rights**

This document may refer to hardware, software and/or documentation owned by one or more third parties ("third-party materials"). Use of such third-party materials shall be governed by all restrictions and obligations applicable thereto.

We make no warranty or representation, either express or implied, regarding the third-party materials, including but not limited to any implied or statutory, warranties of merchantability or fitness for a particular purpose, quiet enjoyment, system integration, information accuracy, and non-infringement of any third-party intellectual property rights with regard to the licensed technology or use thereof. Nothing herein constitutes a representation or warranty by us to either develop, enhance, modify, distribute, market, sell, offer for sale, or otherwise maintain production of any our products or any other hardware, software, device, tool, information, or product. We moreover disclaim any and all warranties arising from the course of dealing or usage of trade.

### **Privacy Policy**

To implement module functionality, certain device data are uploaded to Quectel's or third-party's servers, including carriers, chipset suppliers or customer-designated servers. Quectel, strictly abiding by the relevant laws and regulations, shall retain, use, disclose or otherwise process relevant data for the purpose of performing the service only or as permitted by applicable laws. Before data interaction with third parties, please be informed of their privacy and data security policy.

### Disclaimer

- a) We acknowledge no liability for any injury or damage arising from the reliance upon the information.
- b) We shall bear no liability resulting from any inaccuracies or omissions, or from the use of the information contained herein.
- c) While we have made every effort to ensure that the functions and features under development are free from errors, it is possible that they could contain errors, inaccuracies, and omissions. Unless otherwise provided by valid agreement, we make no warranties of any kind, either implied or express, and exclude all liability for any loss or damage suffered in connection with the use of features and functions under development, to the maximum extent permitted by law, regardless of whether such loss or damage may have been foreseeable.
- d) We are not responsible for the accessibility, safety, accuracy, availability, legality, or completeness of information, advertising, commercial offers, products, services, and materials on third-party websites and third-party resources.

Copyright © Quectel Wireless Solutions Co., Ltd. 2023. All rights reserved.

## **About the Document**

### **Revision History**

| Version | Date       | Author        | Description                                                                                                    |
|---------|------------|---------------|----------------------------------------------------------------------------------------------------|
| -       | 2021-03-23 | Neil SHI      | Creation of the document                                                                                                  |
| 1.0     | 2021-04-09 | Neil SHI      | First official release                                                                                                    |
| 1.1     | 2023-04-12 | Jeffery JIANG | <ol> <li>Added RG200U-CN module.</li> <li>Added RM500U-CN module.</li> <li>Updated RG500U-EA to RG500U series.</li> </ol> |

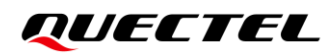

#### Contents

| Abo | out the Document                                                                   | 3 |
|-----|------------------------------------------------------------------------------------|---|
| Cor | ntents                                                                             | 4 |
| Tab | le Index                                                                           | 5 |
| Fig | ure Index                                                                          | 6 |
| 1   | Introduction                                                                       | 7 |
| 2   | Firmware Upgrade Procedure Over DFOTA                                              | 8 |
|     | 2.1. Get Delta Firmware Package                                                    | 9 |
|     | 2.2. Store Delta Firmware Package on FTP/HTTP/HTTPS Server or in Local File System | 9 |
|     | 2.3. Check Network Status                                                          | 0 |
|     | 2.4. Execute AT Command to Upgrade the Firmware                                    | 0 |
| 3   | Description of DFOTA AT Commands                                                   | 1 |
|     | 3.1. AT Command Introduction1                                                      | 1 |
|     | 3.1.1. Definitions1                                                                | 1 |
|     | 3.1.2. AT Command Syntax1                                                          | 1 |
|     | 3.2. Declaration of AT Command Examples 12                                         | 2 |
|     | 3.3. AT+QFOTADL Upgrade Firmware via DFOTA12                                       | 2 |
|     | 3.3.1. AT+QFOTADL= <ftp_url> Upgrade Firmware over FTP Server</ftp_url>            | 2 |
|     | 3.3.2. AT+QFOTADL= <http_url> Upgrade Firmware over HTTP Server1</http_url>        | 5 |
|     | 3.3.3. AT+QFOTADL= <https_url> Upgrade Firmware over HTTPS Server1</https_url>     | 7 |
|     | 3.3.4. AT+QFOTADL= <file_name> Upgrade Firmware over Local File System</file_name> | 9 |
| 4   | Notes2                                                                             | 1 |
| 5   | Result Codes                                                                       | 2 |
| 6   | Appendix References                                                                | 4 |

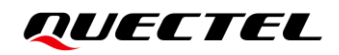

#### **Table Index**

| Table 1: Types of AT Commands                                    | 11 |
|------------------------------------------------------------------|----|
| Table 2: <b><ftp_err></ftp_err></b> Codes                        |    |
| Table 3: <http_err> and <https_err> Codes</https_err></http_err> |    |
| Table 4: <b><err></err></b> Codes                                |    |
| Table 5: Related Document                                        |    |
| Table 6: Terms and Abbreviations                                 |    |

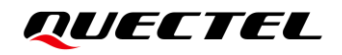

### **Figure Index**

| Eiguro | 1. Eirmworo  | Upgrada Procedure via |        |  |
|--------|--------------|-----------------------|--------|--|
| rigule | I. FIIIIWale | Opyraue Flocedule via | DF01A0 |  |

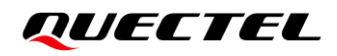

# **1** Introduction

Delta Firmware Over-The-Air (DFOTA) function can realize the wireless upgrade or downgrade of the module firmware.

Quectel RG200U-CN, RG500U series and RM500U-CN modules support DFOTA (Delta Firmware Over-The-Air) function.

You can upgrade or degrade the firmware with delta firmware package over the air. The delta firmware package only contains the difference between the current firmware version and the target firmware version with the amount of data transmission greatly reduced and the transmission time greatly shortened.

# **2** Firmware Upgrade Procedure Over DFOTA

The following chart illustrates the firmware upgrade procedure via DFOTA when the delta firmware package is stored on an FTP/HTTP/HTTPS server.

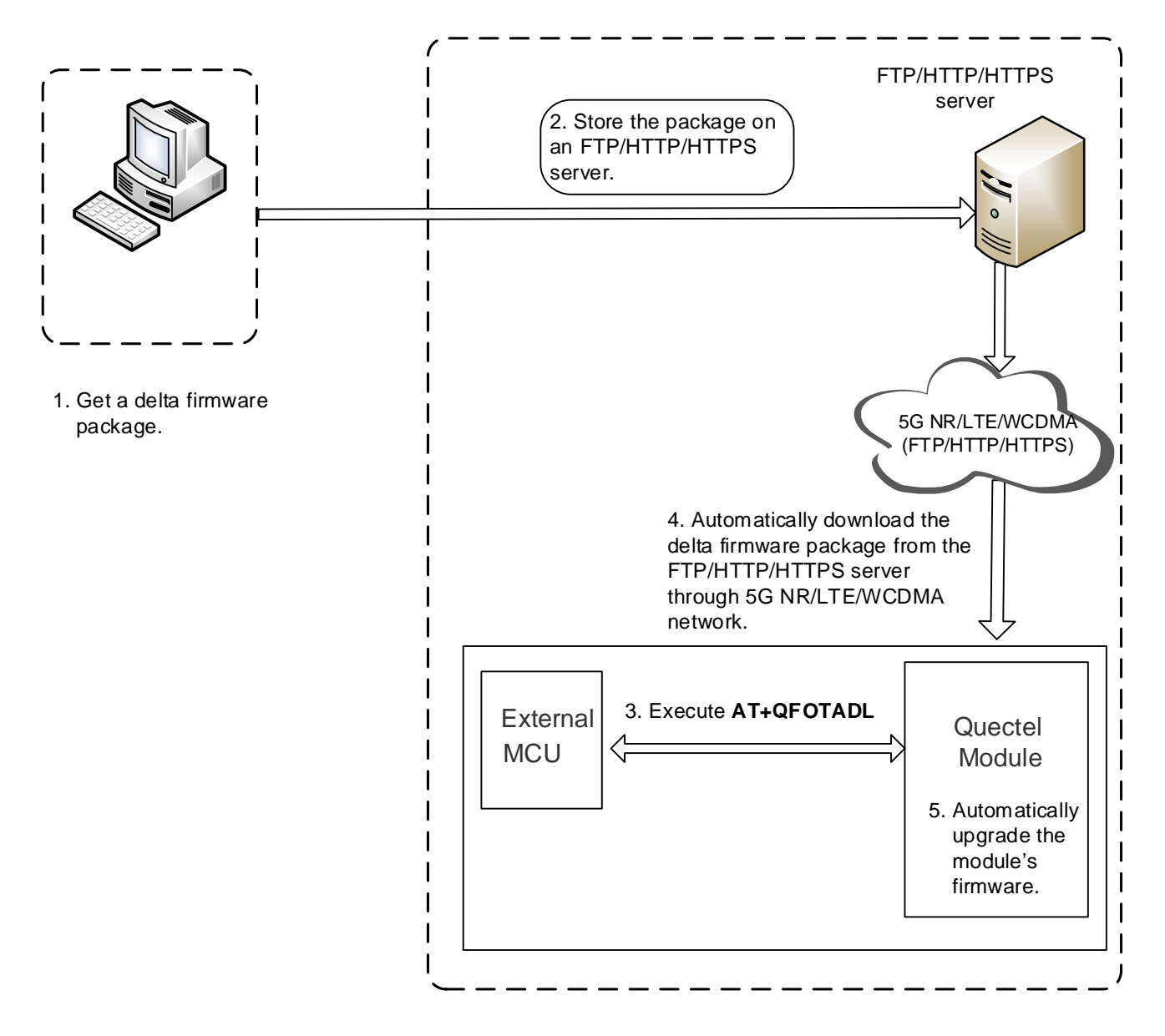

Figure 1: Firmware Upgrade Procedure via DFOTA

As shown in the above figure, the firmware is upgraded via DFOTA by following steps:

- **Step 1:** Get a delta firmware package from Quectel or the agent.
- **Step 2:** Store the delta firmware package on an FTP/HTTP/HTTPS server or in the local file system of the module.
- Step 3: Execute AT+QFOTADL.
- **Step 4:** The module automatically downloads the delta firmware package from the FTP/HTTP/HTTPS server via 5G NR/LTE/WCDMA network or upgrade the delta firmware package in the local file system directly.
- Step 5: The module's firmware will be automatically upgraded.

#### 2.1. Get Delta Firmware Package

Before upgrading, check the current firmware version by executing **ATI**, and also confirm the target firmware version. Then send the information of two firmware versions to Quectel or the agent to get the corresponding delta firmware package.

#### 2.2. Store Delta Firmware Package on FTP/HTTP/HTTPS Server or in Local

#### **File System**

The steps for storing delta firmware package on the FTP/HTTP/HTTPS server are as follows:

- **Step 1:** Set up an FTP/HTTP/HTTPS server before using DFOTA function (Quectel does not provide such servers).
- **Step 2:** Store the delta firmware package on the server and record the storage path.

It is recommended that the storage path of delta firmware package in local file system is: /mnt/data/update/update.zip.

#### NOTE

If the module automatically downloads the delta firmware package from the FTP/HTTP/HTTPS server via 5G NR/LTE/WCDMA network, the storage path of delta firmware package may not be */mnt/data/update/update.zip*.

#### 2.3. Check Network Status

After the module is booted, make sure that the module has registered on the network before upgrading the firmware. Network registration commands are as follows. For more details, see *document [1]*.

- **AT+COPS?**: Query the current network mode and the selected operator.
- **AT+CEREG?**: Query the EPS network registration status.
- AT+CREG?: Query the CS domain network registration status.
- AT+CGATT?: Query the PS domain attachment status.
- **AT+CGPADDR?**: Query the IP address assigned by the default PDP.
- AT+C5GREG?: Query the 5GS network registration status.
- AT+QNETDEVSTATUS=<cid>: Query the RmNet device status

#### 2.4. Execute AT Command to Upgrade the Firmware

Execute **AT+QFOTADL** after the module has registered on the network, and then the module downloads the delta firmware package from the FTP/HTTP/HTTPS server over the air or gets the delta firmware package from the local file system and upgrade the firmware automatically. For more details about the AT commands, see *Chapter 3.3*.

# **3** Description of DFOTA AT Commands

#### **3.1. AT Command Introduction**

#### 3.1.1. Definitions

- **<CR>** Carriage return character.
- **<LF>** Line feed character.
- <...> Parameter name. Angle brackets do not appear on the command line.
- [...] Optional parameter of a command or an optional part of TA information response. Square brackets do not appear on the command line. When an optional parameter is not given in a command, the new value equals its previous value or the default settings, unless otherwise specified.
- <u>Underline</u> Default setting of a parameter.

#### 3.1.2. AT Command Syntax

All command lines must start with **AT** or **at** and end with **<CR>**. Information responses and result codes always start and end with a carriage return character and a line feed character: **<CR><LF><response><CR><LF>**. In tables presenting commands and responses throughout this document, only the commands and responses are presented, and **<CR>** and **<LF>** are deliberately omitted.

| Command Type      | Syntax                                              | Description                                                                                                    |
|-------------------|-----------------------------------------------------|----------------------------------------------------------------------------------------------------|
| Test Command      | AT+ <cmd>=?</cmd>                                   | Test the existence of the corresponding<br>command and return information about the<br>type, value, or range of its parameter. |
| Read Command      | AT+ <cmd>?</cmd>                                    | Check the current parameter value of the corresponding command.                                                                |
| Write Command     | AT+ <cmd>=<p1>[,<p2>[,<p3>[]]]</p3></p2></p1></cmd> | Set user-definable parameter value.                                                                                            |
| Execution Command | AT+ <cmd></cmd>                                     | Return a specific information parameter or perform a specific action.                                                          |

#### Table 1: Types of AT Commands

#### **3.2. Declaration of AT Command Examples**

The AT command examples in this document are provided to help you learn about the use of the AT commands introduced herein. The examples, however, should not be taken as Quectel's recommendations or suggestions about how to design a program flow or what status to set the module into. Sometimes multiple examples may be provided for one AT command. However, this does not mean that there is a correlation among these examples, or that they should be executed in a given sequence.

#### 3.3. AT+QFOTADL Upgrade Firmware via DFOTA

After the delta firmware package is stored on the FTP/HTTP/HTTPS server or in the local file system, you can execute **AT+QFOTADL** related commands to enable the firmware upgrade via DFOTA automatically. After the package is downloaded from FTP/HTTP/HTTPS server or obtained from local file system successfully, the module will automatically upgrade the firmware and reboot.

| AT+QFOTADL Upgrade Firmware  | e via DFOTA    |
|------------------------------|----------------|
| Test Command<br>AT+QFOTADL=? | Response<br>OK |
| Maximum Response Time        | 300 ms         |
| Characteristics              | -              |

#### 3.3.1. AT+QFOTADL=<FTP\_URL> Upgrade Firmware over FTP Server

If the delta firmware package is stored on an FTP server, execute **AT+QFOTADL=<FTP\_URL>** to enable DFOTA upgrade over FTP server. Then the module will download the package from the FTP server over the air and upgrade the firmware automatically.

| AT+QFOTADL= <ftp_url> (</ftp_url>                | Jpgrade Firmware over FTP Server           |
|--------------------------------------------------|--------------------------------------------|
| Write Command<br>AT+QFOTADL= <ftp_url></ftp_url> | Response<br>OK                             |
|                                                  | +QIND: "FOTA","FTPSTART"                   |
|                                                  | +QIND: "FOTA","FTPDL", <percent></percent> |
|                                                  |                                            |
|                                                  | +QIND: "FOTA","FTPDL", <percent></percent> |

|                       | +QIND: "FOTA","FTPEND", <ftp_err></ftp_err>   |
|-----------------------|-----------------------------------------------|
|                       | +QIND: "FOTA","START"                         |
|                       | +QIND: "FOTA","UPDATING", <percent></percent> |
|                       | +QIND: "FOTA","UPDATING", <percent></percent> |
|                       |                                               |
|                       | +QIND: "FOTA","END", <err></err>              |
|                       | If there is any error:                        |
|                       | ERROR                                         |
| Maximum Response Time | 300 ms                                        |
| Characteristics       | -                                             |

#### Parameter

| <ftp_url></ftp_url> | String type. URL of the delta firmware package on FTP server.               |                                                                                           |  |  |  |
|---------------------|-----------------------------------------------------------------------------|-------------------------------------------------------------------------------------------|--|--|--|
|                     | It should be started with "ftp://". For example,                            |                                                                                           |  |  |  |
|                     | "ftp:// <b><usr_nam< b="">e</usr_nam<></b>                                  | e>: <password>@<serverurl>:<port>/<file_path>".</file_path></port></serverurl></password> |  |  |  |
|                     | Maximum length                                                              | : 255. Unit: byte.                                                                        |  |  |  |
|                     | <usr_name></usr_name>                                                       | String type. The user name for authentication.                                            |  |  |  |
|                     |                                                                             | Maximum length: 50 Unit: byte.                                                            |  |  |  |
|                     | <password></password>                                                       | String type. The password for authentication.                                             |  |  |  |
|                     |                                                                             | Maximum length: 50. Unit: byte.                                                           |  |  |  |
|                     | <serverurl></serverurl>                                                     | String type. The IP address of the FTP server.                                            |  |  |  |
|                     |                                                                             | Maximum length: 50. Unit: byte.                                                           |  |  |  |
|                     | <port></port>                                                               | Integer type. The port of the FTP server. Range: 1–65535.                                 |  |  |  |
|                     |                                                                             | Default value: 21.                                                                        |  |  |  |
|                     | <file_path></file_path>                                                     | String type. The file path on FTP server. Maximum length: 50.                             |  |  |  |
|                     |                                                                             | Unit: byte.                                                                               |  |  |  |
| <percent></percent> | Integer type. The download or upgrade progress in percentage. Range: 0–100. |                                                                                           |  |  |  |
| <ftp_err></ftp_err> | Integer type. FTP result code.                                              |                                                                                           |  |  |  |
|                     | 0                                                                           | Download the delta firmware package successfully                                          |  |  |  |
|                     | Other values                                                                | Fail to download the delta firmware package. See <b>Table 2</b> for details               |  |  |  |
| <err></err>         | Integer type. Result codes of upgrade.                                      |                                                                                           |  |  |  |
|                     | 0                                                                           | Upgrade the firmware successfully                                                         |  |  |  |
|                     | Other values                                                                | Fail to upgrade the firmware. See <b>Table 4</b> for details                              |  |  |  |

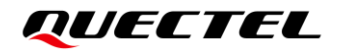

#### Example

//Upgrade firmware after the delta firmware package is stored on an FTP server. For example, the FTP server address is "ftp://test:test@124.74.41.170:21/update.zip". Execute the following command to enable DFOTA upgrade over FTP server. The module will start to download the delta firmware package and upgrade firmware automatically.

```
AT+QFOTADL="ftp://test:test@124.74.41.170:21/update.zip"
OK
```

+QIND: "FOTA","FTPSTART"

```
+QIND: "FOTA","FTPDL",1
```

+QIND: "FOTA","FTPDL",15

••••

```
+QIND: "FOTA","FTPDL",100
+QIND: "FOTA","FTPEND",0
```

//Finish downloading the delta firmware package from the FTP server.

//The module will reboot automatically and enter recovery mode. The USB port will be re-initialized. +QIND: "FOTA","START"

```
+QIND: "FOTA","UPDATING",1
```

+QIND: "FOTA","UPDATING",20

••••

```
+QIND: "FOTA","UPDATING",100+QIND: "FOTA","END",0//Firmware is upgraded successfully.//The module will reboot automatically and enter normal mode.
```

#### 3.3.2. AT+QFOTADL=<HTTP\_URL> Upgrade Firmware over HTTP Server

If the delta firmware package is stored on an HTTP server, execute **AT+QFOTADL=<HTTP\_URL>** to enable DFOTA upgrade over HTTP server. Then the module will download the package from the HTTP server over the air and upgrade the firmware automatically.

| AT+QFOTADL= <http_url></http_url>                  | Up | grade Firmware over HTTP Server                                                               |
|----------------------------------------------------|----|-----------------------------------------------------------------------------------------------|
| Write Command<br>AT+QFOTADL= <http_url></http_url> |    | Response<br>OK                                                                                |
|                                                    |    | +QIND: "FOTA","HTTPSTART"                                                                     |
|                                                    |    | +QIND: "FOTA","HTTPDL", <percent></percent>                                                   |
|                                                    |    |                                                                                               |
|                                                    |    | +QIND: "FOTA","HTTPDL", <percent><br/>+QIND: "FOTA","HTTPEND",<http_err></http_err></percent> |
|                                                    |    | +QIND: "FOTA","START"                                                                         |
|                                                    |    | +QIND: "FOTA","UPDATING", <percent></percent>                                                 |
|                                                    |    | +QIND: "FOTA","UPDATING", <percent></percent>                                                 |
|                                                    |    | <br>+QIND: "FOTA","END", <err></err>                                                          |
|                                                    |    | If there is any error:<br>ERROR                                                               |
| Maximum Response Time                              |    | 300 ms                                                                                        |
| Characteristics                                    |    | -                                                                                             |

#### Parameter

|                       | <http_port></http_port>                                                                                  | Integer type. The port of the HTTP server.             |  |  |
|-----------------------|----------------------------------------------------------------------------------------------------|--------------------------------------------------------|--|--|
|                       |                                                                                                    | server.                                                |  |  |
|                       | <http_server_url></http_server_url>                                                                      | String type. The IP address or domain name of the HTTP |  |  |
|                       | Maximum length: 255. Unit: byte.                                                                         |                                                        |  |  |
|                       | "http:// <http_server_url>:<http_port>/<http_file_path>".</http_file_path></http_port></http_server_url> |                                                        |  |  |
|                       | It should be started with "                                                                              | http://". For example,                                 |  |  |
| <http_url></http_url> | String type. URL of the delta firmware package on HTTP server.                                           |                                                        |  |  |
|                       |                                                                                                    |                                                        |  |  |

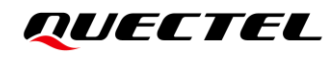

|                       |                                                                                                    | Range: 1–65535. Default value: 80.                           |  |
|-----------------------|----------------------------------------------------------------------------------------------------|--------------------------------------------------------------|--|
|                       | <http_file_patl< th=""><th>String type. The file path on HTTP server.</th><th></th></http_file_patl<> | String type. The file path on HTTP server.                   |  |
| <http_err></http_err> | Integer type. HTTP result code.                                                                       |                                                              |  |
|                       | 0                                                                                                    | Download the delta firmware package successfully             |  |
|                       | Other values                                                                                          | Fail to download the delta firmware package.                 |  |
|                       |                                                                                                    | See <i>Table 3</i> for details                               |  |
| <percent></percent>   | Integer type. The download or upgrade progress in percentage. Range: 0–100.                           |                                                              |  |
| <err></err>           | Integer type. Result codes of upgrade.                                                                |                                                              |  |
|                       | 0                                                                                                    | Upgrade the firmware successfully                            |  |
|                       | Other values                                                                                          | Fail to upgrade the firmware. See <b>Table 4</b> for details |  |

#### Example

//Upgrade firmware after the delta firmware package is stored on an HTTP server. The HTTP server address is "http://www.quectel.com:100/update.zip". Execute the following command to enable DFOTA upgrade over HTTP server, and then the module will start to download the delta firmware package and upgrade firmware automatically.

```
AT+QFOTADL="http://www.quectel.com:100/update.zip"
OK
```

```
+QIND: "FOTA","HTTPSTART"
```

```
+QIND: "FOTA","HTTPDL",1
```

+QIND: "FOTA","HTTPDL",15

```
••••
```

```
+QIND: "FOTA","HTTPDL",100
+QIND: "FOTA","HTTPEND",0
```

//Finish downloading the delta firmware package from the HTTP
server.

//The module will reboot automatically and enter recovery mode. The USB port will be re-initialized. +QIND: "FOTA","START"

```
+QIND: "FOTA","UPDATING",1
```

```
+QIND: "FOTA","UPDATING",2
```

•••

```
+QIND: "FOTA","UPDATING",100+QIND: "FOTA","END",0//Firmware is upgraded successfully.//The module will reboot automatically and enter normal mode.
```

#### 3.3.3. AT+QFOTADL=<HTTPS\_URL> Upgrade Firmware over HTTPS Server

If the delta firmware package is stored on an HTTPS server, execute **AT+QFOTADL=<HTTPS\_URL>** to enable DFOTA upgrade over HTTPS server. Then the module will download the package from the HTTPS server over the air and upgrade the firmware automatically.

| AT+QFOTADL= <https_url></https_url>                  | Upgrade Firmware over HTTPS Server                                                                |
|------------------------------------------------------|---------------------------------------------------------------------------------------------------|
| Write Command<br>AT+QFOTADL= <https_url></https_url> | Response<br>OK                                                                                    |
|                                                      | +QIND: "FOTA","HTTPSSTART"                                                                        |
|                                                      | +QIND: "FOTA","HTTPSDL", <percent></percent>                                                      |
|                                                      |                                                                                                   |
|                                                      | +QIND: "FOTA","HTTPSDL", <percent><br/>+QIND: "FOTA","HTTPSEND",<https_err></https_err></percent> |
|                                                      | +QIND: "FOTA","START"                                                                             |
|                                                      | +QIND: "FOTA","UPDATING", <percent></percent>                                                     |
|                                                      | +QIND: "FOTA","UPDATING", <percent></percent>                                                     |
|                                                      | <br>+QIND: "FOTA","END", <err></err>                                                              |
|                                                      | If there is any error:<br>ERROR                                                                   |
| Maximum Response Time                                | 300 ms                                                                                            |
| Characteristics                                      | -                                                                                                 |

#### Parameter

| <pre>"https://<https_server_url>:<https_port>/<https_file_path>". Maximum length: 255. Unit: byte. <https_server_url> String type. The IP address or domain name of the HTTPS server.</https_server_url></https_file_path></https_port></https_server_url></pre> | It should be started with "                                                                                                    | https://". For example.                                               |  |
|----------------------------------------------------------------------------------------------------|----------------------------------------------------------------------------------------------------|-----------------------------------------------------------------------|--|
| Maximum length: 255. Unit: byte.<br><b><https_server_url></https_server_url></b> String type. The IP address or domain name of the<br>HTTPS server.                                                                                                    | "https:// <https_server_< th=""><th>URL&gt;:<https_port>/<https_file_path>".</https_file_path></https_port></th><th></th></https_server_<> | URL>: <https_port>/<https_file_path>".</https_file_path></https_port> |  |
| <pre><https_server_url> String type. The IP address or domain name of the HTTPS server.</https_server_url></pre>                                                                                                    | Maximum length: 255. Un                                                                                                    | iit: byte.                                                            |  |
| HTTPS server.                                                                                                    | <https_server_url></https_server_url>                                                                                                    | String type. The IP address or domain name of the                     |  |
| HTTPS parts Integer type. The part of the HTTP converted                                                                                                    |                                                                                                    | HTTPS server.                                                         |  |
| integer type. The port of the HTTP server.                                                                                                    | <https_port></https_port>                                                                                                    | Integer type. The port of the HTTP server.                            |  |

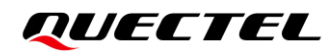

|                         |                                                                                                    |            | Range: 1–65535. Default value: 80.                  |
|-------------------------|----------------------------------------------------------------------------------------------------|------------|-----------------------------------------------------|
|                         | <https_file_pat< th=""><th>th&gt;</th><th>String type. The file path on HTTPS server.</th></https_file_pat<> | th>        | String type. The file path on HTTPS server.         |
| <https_err></https_err> | Integer type. HTTPS result                                                                                   |            | code.                                               |
|                         | 0                                                                                                    | Downloa    | d the delta firmware package successfully           |
|                         | Other values                                                                                                 | Fail to do | ownload the delta firmware package.                 |
|                         |                                                                                                    | See Tab    | <i>le 3</i> for details                             |
| <percent></percent>     | Integer type. The                                                                                            | download   | d or upgrade progress in percentage. Range: 0–100.  |
| <err></err>             | Integer type. Res                                                                                            | ult codes  | of upgrade.                                         |
|                         | 0                                                                                                    | Upgrade    | the firmware successfully                           |
|                         | Other values                                                                                                 | Fail to u  | ograde the firmware. See <b>Table 4</b> for details |

#### Example

//Upgrade firmware after the delta firmware package is stored on an HTTPS server. The HTTPS server address is "https://www.quectel.com:100/update.zip". Execute the following command to enable DFOTA upgrade over HTTPS server, and then the module will start to download the delta firmware package and upgrade firmware automatically.

AT+QFOTADL="https://www.quectel.com:100/update.zip" OK

+QIND: "FOTA","HTTPSSTART"

+QIND: "FOTA","HTTPSDL",1

+QIND: "FOTA","HTTPSDL",20

```
••••
```

+QIND: "FOTA","HTTPSDL",100 +QIND: "FOTA","HTTPSEND",0

//Finish downloading the delta firmware package from the HTTPS server.

//The module will reboot automatically and enter recovery mode. The USB port will be re-initialized. +QIND: "FOTA", "START"

```
+QIND: "FOTA","UPDATING",1
```

+QIND: "FOTA","UPDATING",2

••••

+QIND: "FOTA","UPDATING",100+QIND: "FOTA","END",0//Firmware is upgraded successfully.//The module will reboot automatically and enter normal mode.

#### 3.3.4. AT+QFOTADL=<file\_name> Upgrade Firmware over Local File System

If the delta firmware package has already been stored in the local file system, execute **AT+QFOTADL=<file\_name>** to enable DFOTA upgrade over local file system. Then the module will upgrade the firmware automatically.

| AT+QFOTADL= <file_name></file_name>                  | Upgrade Firmware over Local File System                                |
|------------------------------------------------------|------------------------------------------------------------------------|
| Write Command<br>AT+QFOTADL= <file_name></file_name> | Response<br>OK                                                         |
|                                                      | +QIND: "FOTA","START"<br>+QIND: "FOTA","UPDATING", <percent></percent> |
|                                                      | +QIND: "FOTA","UPDATING", <percent></percent>                          |
|                                                      | <br>+QIND: "FOTA","END", <err></err>                                   |
|                                                      | If there is any error:<br>ERROR                                        |
| Maximum Response Time                                | 300 ms                                                                 |
| Characteristics                                      | -                                                                      |

#### Parameter

| <file_name></file_name> | String type. The path under which the delta firmware package is stored in the loca |                                                                |
|-------------------------|------------------------------------------------------------------------------------|----------------------------------------------------------------|
|                         | file system. The r                                                                 | ecommended path is /mnt/data/update/update.zip.                |
|                         | Maximum length:                                                                    | 255. Unit: byte.                                               |
| <percent></percent>     | Integer type. The upgrade progress in percentage. Range: 0–100.                    |                                                                |
| <err></err>             | Integer type. Result codes of upgrade.                                             |                                                                |
|                         | 0                                                                                  | Upgrade the firmware successfully                              |
|                         | Other values                                                                       | Failed to upgrade the firmware. See <b>Table 4</b> for details |
|                         |                                                                                    |                                                                |

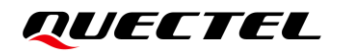

#### Example

//Upgrade firmware when the delta firmware package is stored in the local file system.
AT+QFOTADL="/mnt/data/update/update.zip"
OK

//The module will reboot automatically and enter recovery mode. The USB port will be re-initialized. +QIND: "FOTA","START"

```
+QIND: "FOTA","UPDATING",1
```

```
+QIND: "FOTA","UPDATING",2
```

••••

```
+QIND: "FOTA","UPDATING",100
+QIND: "FOTA","END",0 //Firmware is upgraded successfully.
//The module will reboot automatically and enter normal mode.
```

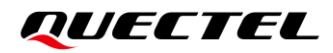

# **4** Notes

Before upgrading the firmware, you need pay attention to the following when you have obtained the delta firmware package from FTP/HTTP/HTTPS server or the local file system:

1. If the module is powered down when it is in "UPDATING" state, it will automatically enter the forced upgrade mode, that is, the upgrade will continue after the module is rebooted next time. The upgrade progress is as follows:

+QIND: "FOTA","START"

+QIND: "FOTA","UPDATING",20

+QIND: "FOTA","UPDATING",30

+QIND: "FOTA","UPDATING",100 +QIND: "FOTA","END",0

- 2. When the module enters recovery mode after downloading the delta firmware package, it verifies the delta firmware package firstly.
- If an error occurs in the delta firmware package, an error code will be reported through URC. See *Chapter 5* for details of the error codes.
- If the firmware is upgraded successfully, the module will reboot and enter normal mode.
- If the firmware failed to be upgraded, the module will reboot and enter recovery mode again, and then retry to upgrade the firmware until the upgrade is successful. The firmware will try to be upgraded consecutively for a maximum of 10 times.

# **5** Result Codes

This chapter introduces the result codes related to Quectel module or network. The details about **<FTP\_err>**, **<HTTP\_err>**, **<HTTPS\_err>** and **<err>** are described as follows.

#### Table 2: <FTP\_err> Codes

| <ftp_err></ftp_err> | Description                                                          |
|---------------------|----------------------------------------------------------------------|
| 0                   | Download the delta firmware package from the FTP server successfully |
| 601                 | FTP Unknown error                                                    |
| 602                 | URL length exceeds limit                                             |

#### Table 3: <HTTP\_err> and <HTTPS\_err> Codes

| <http_err>/<br/><https_err></https_err></http_err> | Description                                                                 |
|----------------------------------------------------|-----------------------------------------------------------------------------|
| 0                                                  | Download the delta firmware package from the HTTP/HPPTS server successfully |
| 701                                                | HTTP/HPPTS unknown error                                                    |
| 702                                                | HTTP/HPPTS URL length exceeds limit                                         |

#### Table 4: <err> Codes

| <err></err> | Description                                                                                                    |
|-------------|----------------------------------------------------------------------------------------------------|
| 0           | DFOTA upgrade successfully                                                                                                    |
| 502         | The upgrade process exits due to some unknown errors or exceptions, or the delta firmware package is incorrect. The module will reboot and enter recovery mode, and then retry to upgrade the firmware until the upgrade is successful. The firmware will try to be upgraded consecutively for a maximum of 10 times. |
| 505         | Verification of the delta firmware package fails due to an error of Zip format. If the Zip format is wrong, the delta firmware package will be deleted.                                                                                                    |

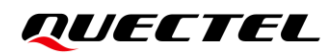

| 510 | The delta firmware package does not match the current firmware version of the module. Check whether the delta firmware package is correct.                                                                                          |
|-----|----------------------------------------------------------------------------------------------------|
| 511 | The file system has no enough space for upgrade.                                                                                                    |
| 520 | Fail to upgrade the firmware. The module will reboot and enter recovery mode, and then retry to upgrade the firmware until the upgrade is successful. The firmware will try to be upgraded consecutively for a maximum of 10 times. |

# **6** Appendix References

#### Table 5: Related Document

#### **Document Name**

[1] Quectel\_RGx00U&RM500U\_Series\_AT\_Commands\_Manual

#### **Table 6: Terms and Abbreviations**

| Abbreviation | Description                            |
|--------------|----------------------------------------|
| 5G NR        | 5th Generation New Radio               |
| 5GS          | 5G System                              |
| CS           | Circuit Switched                       |
| DFOTA        | Delta Firmware Upgrade Over-The-Air    |
| EPS          | Evolved Packet System                  |
| FTP          | File Transfer Protocol                 |
| HTTP         | Hypertext Transfer Protocol            |
| HTTPS        | Hypertext Transfer Protocol Secure     |
| IP           | Internet Protocol                      |
| LTE          | Long Term Evolution                    |
| MCU          | Microcontroller Unit                   |
| PDN          | Public Data Network                    |
| PS           | Packet Switch                          |
| URC          | Unsolicited Result Code                |
| URL          | Uniform Resource Locator               |
| USB          | Universal Serial Bus                   |
| WCDMA        | Wideband Code Division Multiple Access |